## 新学認Jiraからの通知メールがmeatmail-liteの一部メンバーに 配送されない場合の対応手順

新学認Jiraではatlassian.netをドメインとするメールアドレスを送信者として通知メールを送っておりますが、これがmeatmail-liteにより適切に処理され ないことが確認されております。このため一部メンバーでメールを受け取れないということが発生しております。

meatmailのMLで問題が起きているという場合は次のページをご参照ください。→新学認Jiraからの通知メールがmeatmailの一部メンバーに配送されない 場合の対応手順

適切に設定されたmeatmailのMLを利用することでこれを回避できますので、その手順をご案内します。メールアドレスが変更されますので、Jira上での 変更手順も含みます。

meatmail-liteで <グループID>@lite.meatmail.jp というMLをご利用中である(Jiraからの通知メールの宛先として使用する)という前提です。

- 1. meatmailのMLを作成します。
  - a. cg.gakunin.jp に管理者の方がログインして、meatmail-liteを利用しているグループを開いてください。
  - b. 利用Webサービス > 利用するWebサービスを追加 にて、「meatmail」を追加してください。
    - i. 事前にメンバーに本件を案内しておき、「メンバー同意済み属性」にてすべての属性にチェックを入れていただくと、各人が 操作いただく必要がなくスムーズです。
  - c. グループトップに戻り、作成された meatmail をクリックすると、ML新規作成のためのフォームが表示されますので適宜入力して作成 してください。
    - 参考: メーリングリストを作成する。
- 2. meatmail MLの設定を変更します。
  - a. 改めて https://meatmail.nii.ac.jp/maillist/ にアクセスし、当該MLのリスト設定ページを開いてください。
    - b. 「メールの送信者を隠して, リストのアドレスに置きかえる」を「はい」にして、「変更を送信する」ボタンを押下してください。
      - メールの送信者を隠して, リストのアドレスに置きかえる (From, Sender と Reply-To を削

除します) ○ いいえ ⊙ はい (<u>anonymous\_listの編集)</u>

参考:メーリングリストの設定を行う。

3. Jira上のアカウントのメールアドレスを @lite.meatmail.jp から @meatmail.jp に変更します。

- a. 学認Jira (Jira/JSM Cloud)の新URL及びパスワード設定
- を参考に、MLアカウントにパスワードを設定する。
- b. MLアカウントで学認Jiraにログインした状態で、右上アカウントアイコンから「アカウントを管理」を選択する。
- c. 「メール」タブを選択する。
- d. 新しいメールアドレスに <グループID>@meatmail.jp を入力し、「変更を保存」を押下する。
- e. 「メールアドレスの変更依頼」および「メール アドレスを認証してください」という件名のメールが送信されるので、後者のメール本 文の「メール アドレスを認証」を押下する。ログインを求められるのでa.で設定したパスワードを入力すれば、当該アカウントについ てメールアドレス変更が反映される。